#### **Background:**

There are two versions of Elite: Elite (the desktop version, which we're not using much) and Elite Field (the version on apparatus Toughbook's and the one you will use for practice reports).

## Logging In:

- Run Google Chrome on your computer.
- Go to <a href="https://www.mdemeds.com/Elite/">https://www.mdemeds.com/Elite/</a>. You will see the login screen with a yellow border. (Yellow is the desktop version.)
- Log in with the practice user account:
  - Login Name: emtstudent

 Password: See EMT Class Resource page for current password
 DO NOT CHANGE OR ATTEMPT TO RESET IF YOU HAVE ISSUES LOGGING IN, STOP AND NOTIFY YOUR INSTRUCTOR

• Click **Yes** to agree to the privacy statement.

| release ro                                                                                                    |                                                                                                    |
|----------------------------------------------------------------------------------------------------|----------------------------------------------------------------------------------------------------|
|                                                                                                    | I agree to the Forthwing sets Privacy Statement.                                                                                                    |
|                                                                                                    | PLEASE READ THIS INTRACY STATEMENT CAREFULLY                                                                                                    |
| imagaTinent uniers, bu o<br>Any reporting or even<br>applicative Technic and<br>Its                                                                                                    | en selling A Ho Tarta Privacy Datament, una para la sega de artes de conservation antes de la sella en la servate<br>la para de la seu de la servate antes de la servate de la servate de la servate de la servate de la servate de<br>Index des privacy requirements à la serva expensibility al de une serva recurs teta al septiente encodements en enderer |
| The Date has taken its affermation is protected as a series and the series of the series areas as a series of the series of the | en to answer the sill of information restances within this site is served to protect approximate destinations of our AT<br>of by the set of the measures with the performance information is protected through the use of personal set of<br>a physical sector of the measure of the set of the STL sector plant.                                              |
| Although the State or<br>fance they put data<br>you have submitted da                                                                                                    | assure the security and privacy of the rack that here is showing on two to control over the control does not be<br>able before or after they have subscripted over its order to control the security and always of your recents before or after<br>or, as increment adapting the billioning processing spectrum.                                               |
| <ol> <li>be not send part<br/>because if it not<br/>2. Only assign use<br/>3. Regularity chang</li> </ol>                                                                                                    | en per acerto de ereit. En al constant aller tre pere sen al la conto se admitta poro de tre operant to Eller<br>en conto<br>La constant de accionent to intériolare als have regarisfielle, for Eller<br>e dessente.                                                                                                    |
| Public Reservations                                                                                                    | tout the Number of Security of His site, strategy control is constructioned and rate                                                                                                    |

• There will be a popup window "Announcements", do not do anything with that popup but instead Click the **Incidents** menu button.

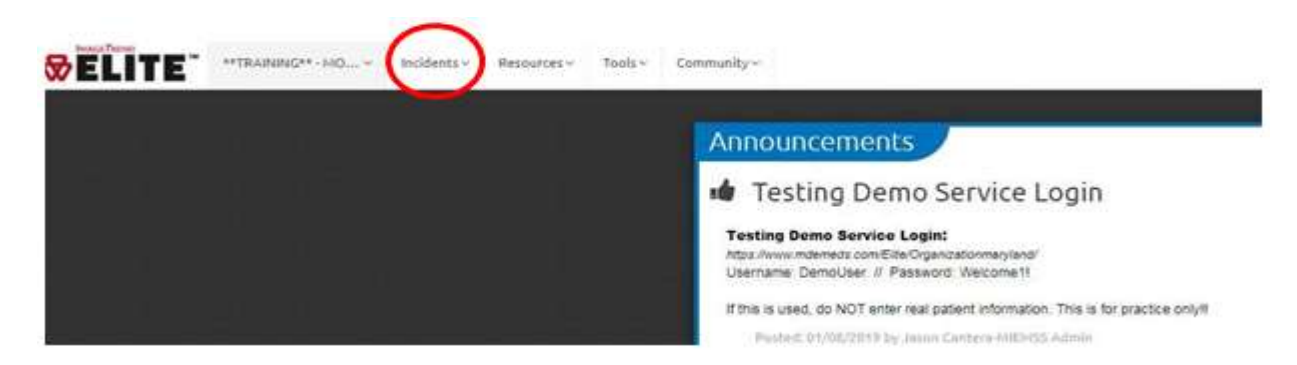

Click to select Create New EMS from CAD: MD EMS

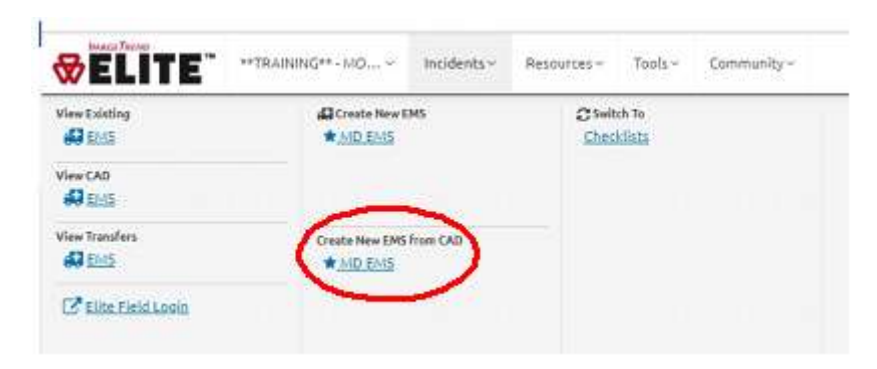

- A new window will appear **Download CAD Incident**
- Type in your unit # in the Search All Columns and click on the blue "**Go**" button directly under it or search by date range and click on the blue "**Go**" button under it.

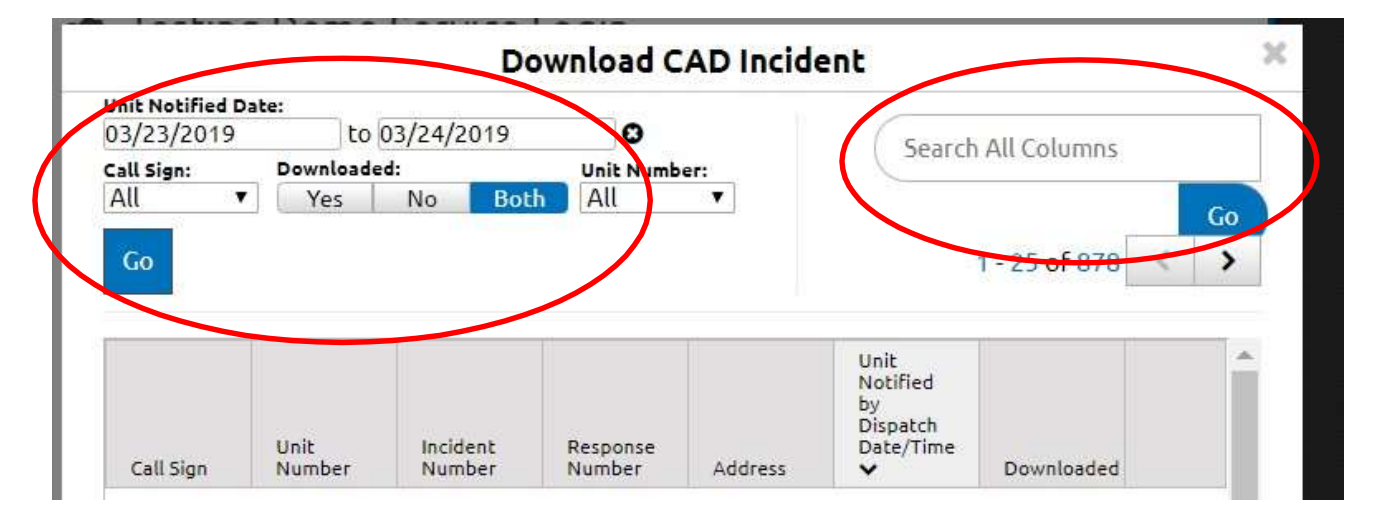

• Select and click on Download from for the incident you need to open and write a report for.

| Unit Notified Date:<br>03/23/2019 to 03/24/2019 O<br>Call Sign: Downloaded: Unit Number: |              |
|------------------------------------------------------------------------------------------|--------------|
| 03/23/2019 to 03/24/2019 3<br>Call Sign: Downloaded: Unit Number:                        |              |
| Call Sign: Downloaded: Unit Number:                                                      |              |
|                                                                                          | <b>ide</b> n |
| All Y Yes No Both All 1 will coares for AIJA                                             | THE P        |
| WIII Jearon 101                                                                          | GO           |
| Go 1 - 25 of 878                                                                         | 2            |
|                                                                                          |              |

• You will get a new pop up window with the incidents listed for the unit queried (i.e. A732)

|                             |                | Do                 | wnload (                                                                                                    | CAD Incide              | ent                                             |                       |    |
|-----------------------------|----------------|--------------------|----------------------------------------------------------------------------------------------------|-------------------------|-------------------------------------------------|-----------------------|----|
| Unit Notified<br>03/23/2019 | Date:          | 03/24/2019         | 0                                                                                                    |                         | ( 4700                                          |                       |    |
| Call Sign:<br>All           | V Yes          | ed:<br>No Both     | Unit Num                                                                                                    | ber:<br>V               | Arsz                                            |                       |    |
| Go                          |                |                    | And the second second s |                         |                                                 | 1 - 10 of 10          | Go |
| Call Sign                   | Unit<br>Number | Incident<br>Number | Response<br>Number                                                                                                    | Address                 | Unit<br>Notified<br>by<br>Dispatch<br>Date/Time | Downloaded            |    |
| A732                        | A732           | F190003570<br>7    |                                                                                                    | 14330<br>TRAVILAH<br>RD | 3/24/2019<br>09:26:33                           | 3/24/2019<br>10:30:59 | *  |
| A732                        | A732           | F190003569<br>1    |                                                                                                    | 13901 GLEN<br>MILL RD   | 3/24/2019<br>07:19:14                           |                       | ±  |
| A732                        | A732           | F190003568<br>1    |                                                                                                    | 502 KING<br>FARM BLVD   | 3/24/2019<br>06:09:44                           | 3/24/2019<br>06:31:49 | ±  |

• Click on the Download Icon for the incident you wish to open and write

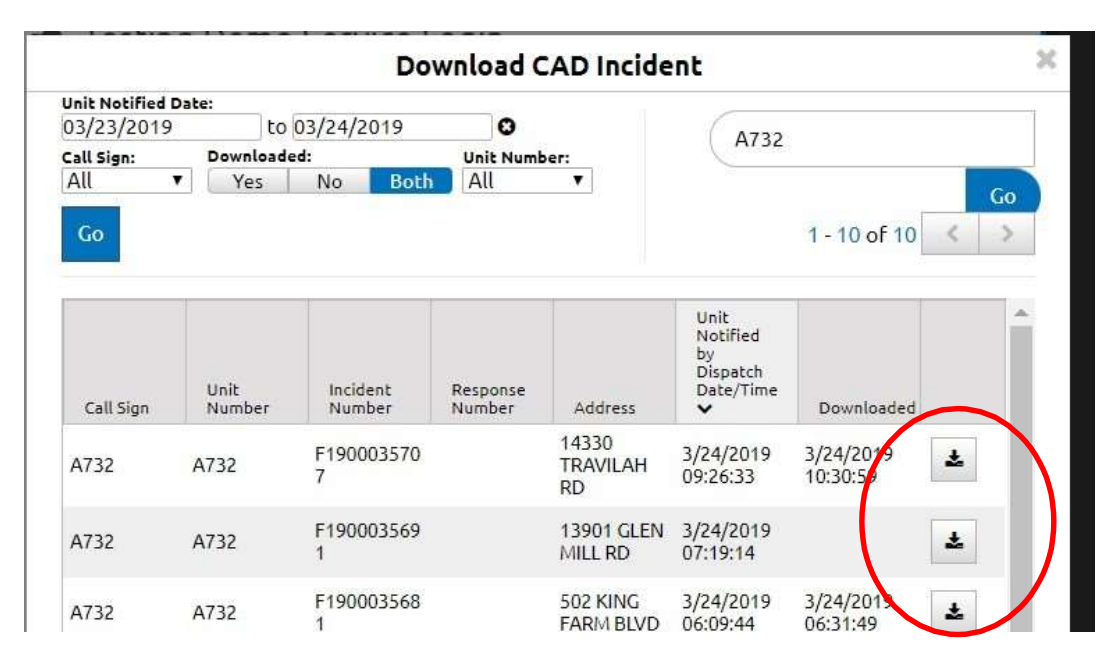

• After a couple of "loading screens" your Incident report will open on the screen for you to then complete.

| Q Find field      |      | 😭 Save 🔒 🚑 | CO Resolution Anticipation |                        |                                   |                  |     |   |       |
|-------------------|------|------------|----------------------------|------------------------|-----------------------------------|------------------|-----|---|-------|
| 1 Dispatch        | 5.00 | CAD        |                            |                        |                                   |                  |     |   |       |
| CAD               |      |            | Incident Number:           | F19000357              | 17                                |                  |     |   | . MB  |
| Response          | 5    |            | Station Run Number:        |                        |                                   |                  |     | 0 | Tim   |
| t Crew            | 5    |            | Type of Call:              | × 911 Re               | ponse (Scene)                     |                  | •   |   | Sta   |
| Incident Location | 2    |            | Dispatch Reason:           | × Convuls              | ions/Selzures                     | MPDC .           | - 1 |   |       |
| I Gall Info       |      |            |                            | 14                     |                                   |                  |     |   |       |
| 1 Patient         |      |            | EMD Performed?             | No                     | Vet.<br>UNIONO(UN IF<br>PRI Given | Yes, WITH<br>PAI | 3   | • | Ante  |
| Provider Actions  |      |            |                            | Ves,<br>without<br>Pai |                                   |                  |     |   |       |
| I Transport       |      |            | EHD Card Number:           |                        |                                   |                  |     |   | 6     |
| I Narrative etc   |      |            | D4D Level                  | 12D2                   | 65                                |                  |     |   | E     |
| I Signatures      |      |            |                            |                        |                                   |                  | 201 |   | 9     |
| *Billing          |      |            | Triage Tag / Medic         | al Record / Trac       | king Number                       |                  |     |   | 6     |
| Opioid Crisis     |      |            |                            |                        |                                   |                  |     |   | 3     |
| Patient Refusal   |      |            |                            |                        |                                   |                  |     |   | Jie I |

#### Making a PDF of Your Practice Report to Send to Your EMT Instructor

- Write your report. Once your report is done and you are ready to submit,
- Click the **PDF** button, located at the top of the screen

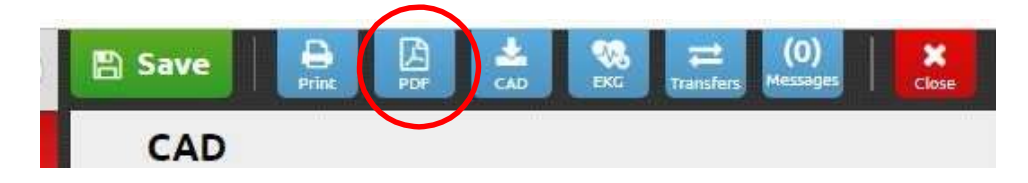

• Click the **MD: Hospital Report** button on the resulting pop-up window.

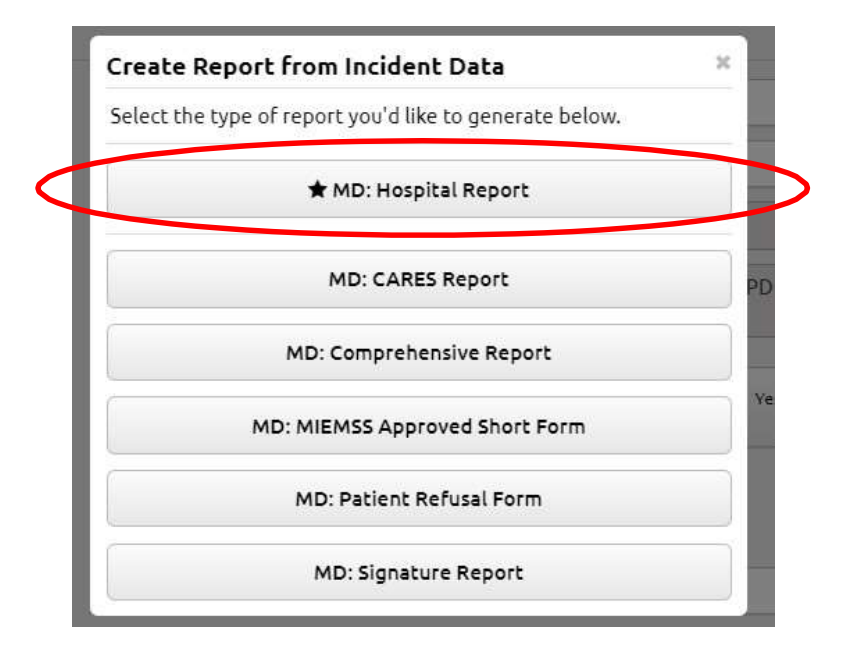

• Type the following as reason when/if prompted: **EMT class practice report** and click the **OK** button.

| Please explain reason for generating t | his incident. |
|----------------------------------------|---------------|
| EMT class practice report              |               |
|                                        |               |
|                                        |               |

- Wait for Elite to create and load the PDF on-screen.
- Right-click the report to access the pop-up window and select **Save As**.

| Back                    | Alt+Left Arrow  |
|-------------------------|-----------------|
| Forward                 | Alt+Right Arrow |
| Reload                  | Ctrl+R          |
| Save as                 | Ctrl+S          |
| Print                   | Ctrl+P          |
| Cast                    |                 |
| Translate to English    |                 |
| Rotate clockwise        | Ctrl+]          |
| Rotate counterclockwise | Ctrl+[          |
| Inspect                 | Ctrl+Shift+I    |

• Save the file somewhere on your computer with the following naming convention:

| Naming Convention               | Example                 |
|---------------------------------|-------------------------|
| Class Number_FSID_Report_Number | 182_SE1234_Report_1.pdf |

- From the EMT Class Resource Page <a href="https://www.montgomerycountymd.gov/mcfrs-psta/ems/emt-class-resources.html">https://www.montgomerycountymd.gov/mcfrs-psta/ems/emt-class-resources.html</a>
- Click on the EMT eMEDS Submission (jotform) link <u>https://mcfrs.jotform.com/232056160312947</u>
- Fill in the submission form, including name, email, incident number, date of incident and attach the pdf to submit. See example below.